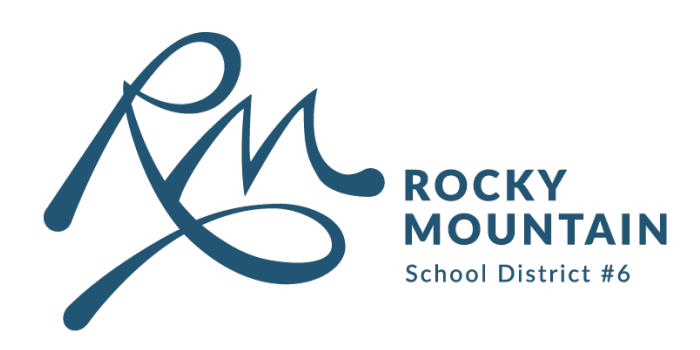

Microsoft 365

# **Multi Factor Authentication (MFA)**

#### There are 2 methods to setting up Multi Factor Authentication (MFA):

- 1. Microsoft Authenticator App
- 2. SMS/Voice Notification

#### CONTENTS

1 MS Authenticator App

4

| 2 | SMS/Voice Notification |  |
|---|------------------------|--|
|---|------------------------|--|

.....

techsystemssupport@sd6.bc.ca 250.342.9243 ext 4420

## **Microsoft Authenticator App - Downloading**

1. Scan the appropriate QR code to download the Microsoft Authenticator App onto your personal device:

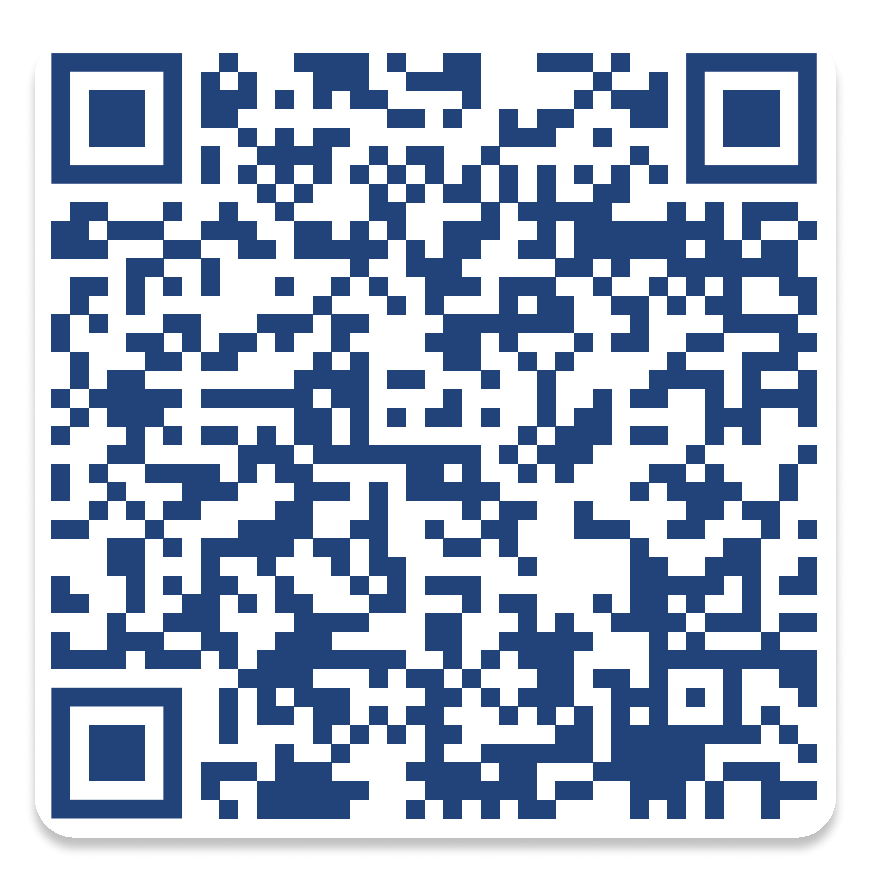

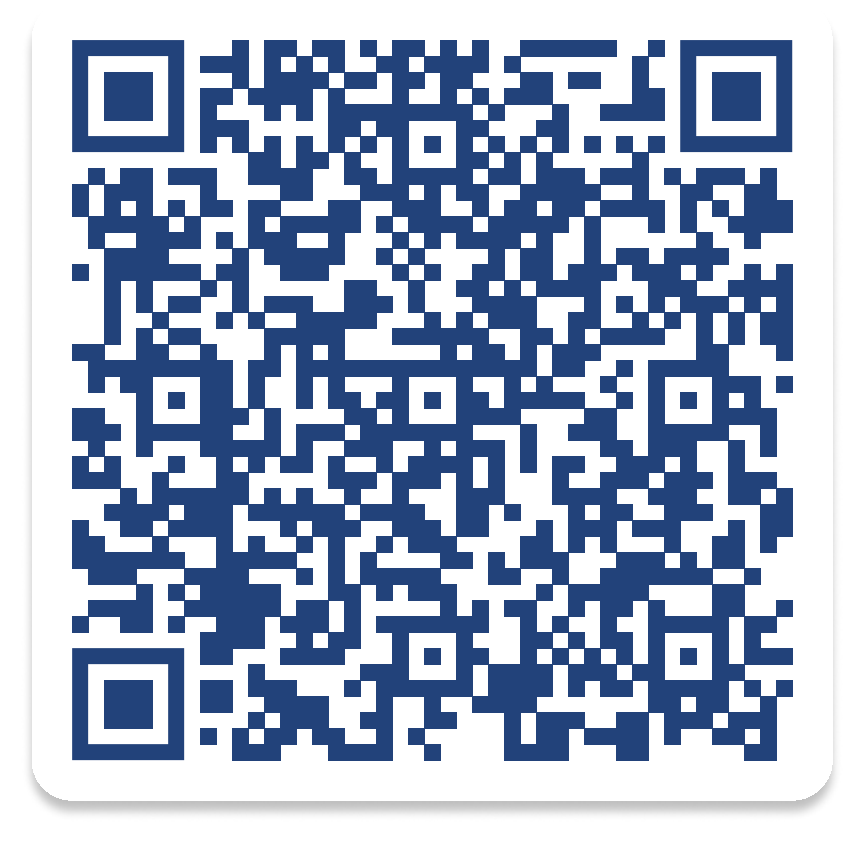

**Download for IOS** 

**Download for Andriod** 

2. Or search: *Microsoft Authenticator App* in your preferred app store.

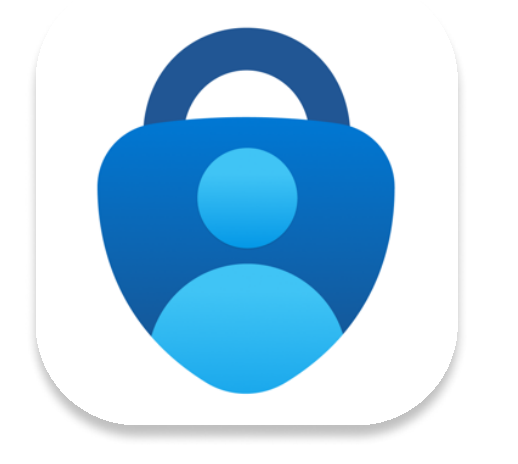

(!)

Please ensure that you are downloading the **Microsoft** Authenticator App.

# 3. For those with an SD6 Phone, you can download the Microsoft Authenticator App by going to the SD6 App Store and clicking "install".

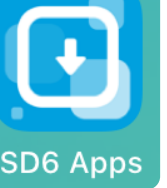

## **Microsoft Authenticator App - Using**

 Once downloaded, sign into the Authenticator App by selecting: "Add Account" > "Work or School Account".

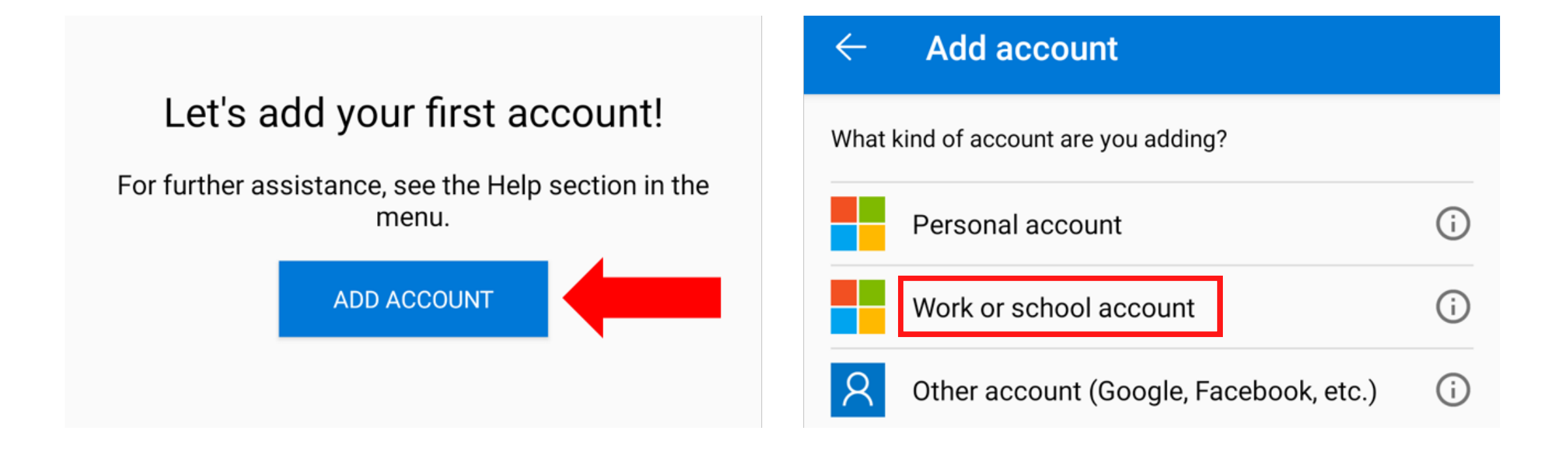

#### 2. Sign-in using your SD6 credentials.

Once setup, when signing into your Microsoft account, you will receive a push notification, prompting you to approve or deny the sign in request.

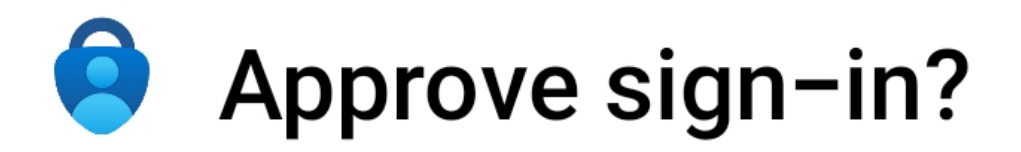

#### **SCHOOL DISTRICT 6**

techsystemssupport@sd6.bc.ca

### DENY APPROVE

School District No. 6 Rocky Mountain

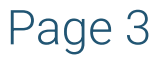

## **SMS/Voice Notification**

- 1. Go to: <u>https://www.office.com/?auth=2</u> and sign in using your SD6 credentials.
- 2. At the top right corner of your screen, click on your profile and go to "View Accont".

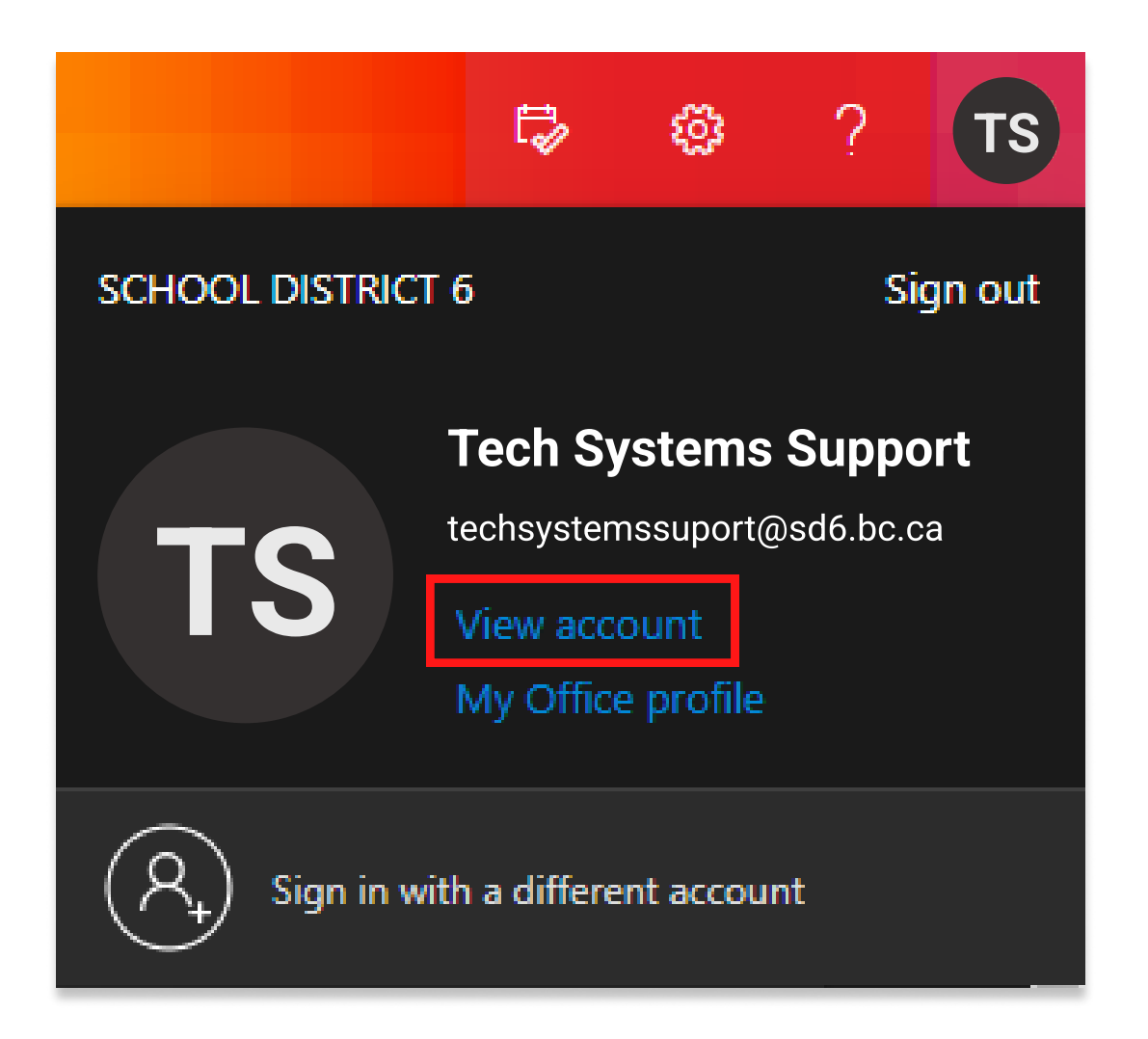

3. Navigate to Security Info, and select Add sign-in method.

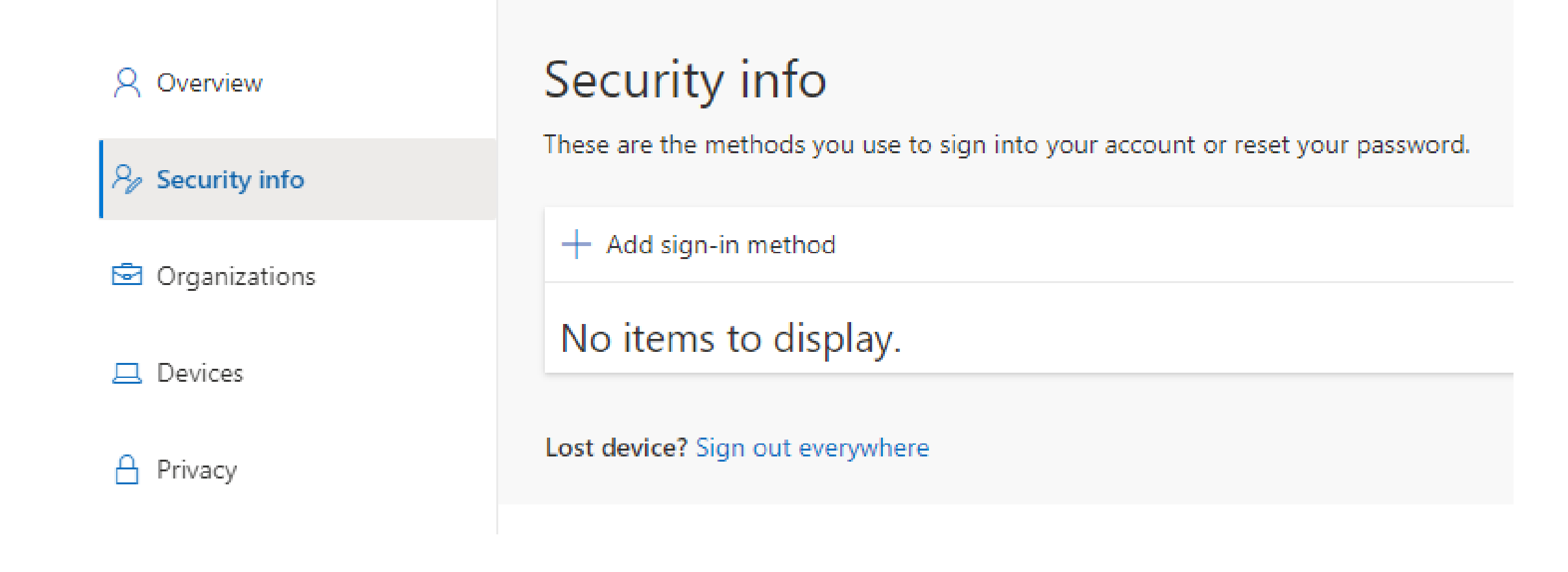

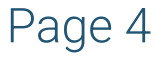

- 3. Click the <u>Choose a method</u> dropdown and select: "Phone". Press Add.
- 4. Select "Canada (+1)" and type your phone number.
- 5. Choose either "Text me a Code" or "Call Me". Click **Next**.
- Shortly after pressing <u>Next</u>, you will recieve either a text or phone call with a 6 digit code.
- 6. Type your 6 digit code into the Enter Code field. Press Next.

## Phone

 $\times$ 

We just sent a 6 digit code to +1 123123123 . Enter the code below.

Enter code

#### Resend code

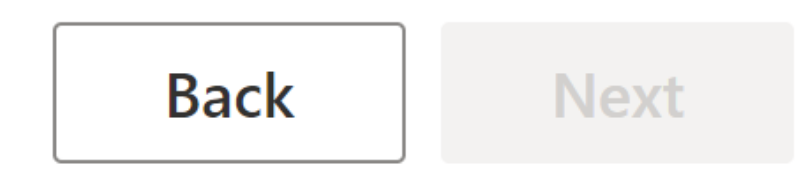

#### 7. Once verified, click **Done**.

School District No. 6 Rocky Mountain

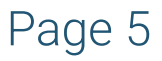